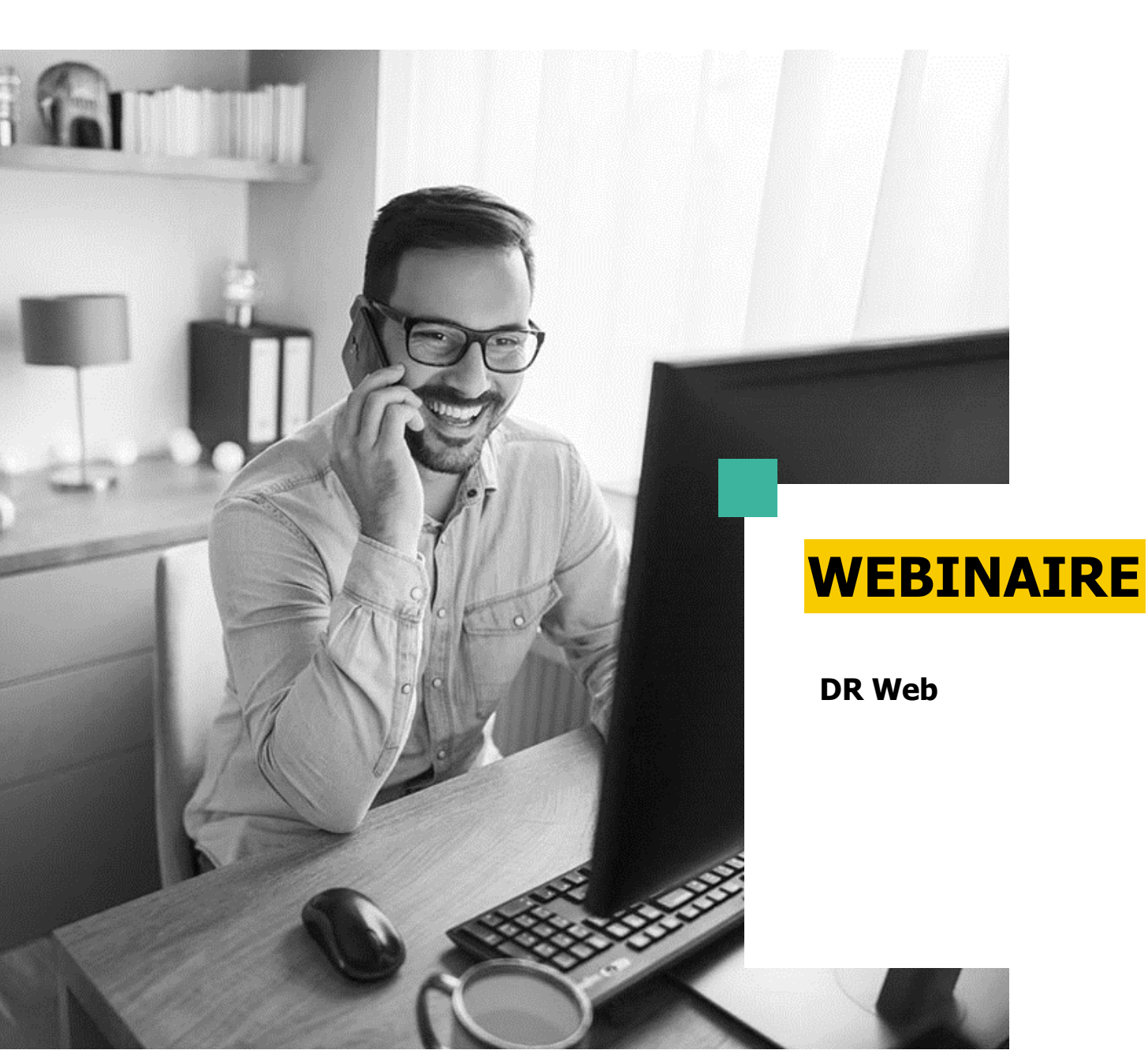

C'est parti pour le passage de DR en version web

Simuler sur DR Web

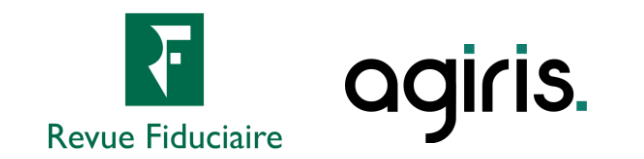

## **Comment poser vos questions ?**

- Cliquez sur devant « Questions » pour développer le volet.
- Faites glisser et redimensionnez le volet
  « Questions » pour plus de confort.
- Posez vos questions en direct par écrit. (1 question à la fois)
- Gardez l'écoute tout au long de la session : les questions récurrentes sont traitées oralement.

| Fichier Affichage Aide ⊕ @ 집 ×                                   |
|------------------------------------------------------------------|
| ▼ Audio 🖸                                                        |
| Contrôle du son 📲 📍                                              |
| Audio ordinateur  Appel téléphonique                             |
| 🖉 SON COUPÉ                                                      |
| Mixage stéréo (Realtek High Def $\lor$                           |
| (1)                                                              |
| Haut-parleurs (Realtek High Def $\checkmark$                     |
|                                                                  |
| ▼ Questions 1                                                    |
|                                                                  |
|                                                                  |
|                                                                  |
|                                                                  |
| Envoyer                                                          |
| [TCHAT] Produire les acomptes de TVA 3514                        |
| dans ISACOMPIA CONNECT<br>Identifiant du webinaire : 702-880-107 |
| 🛞 GoToWebinar                                                    |

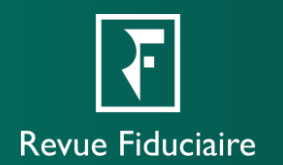

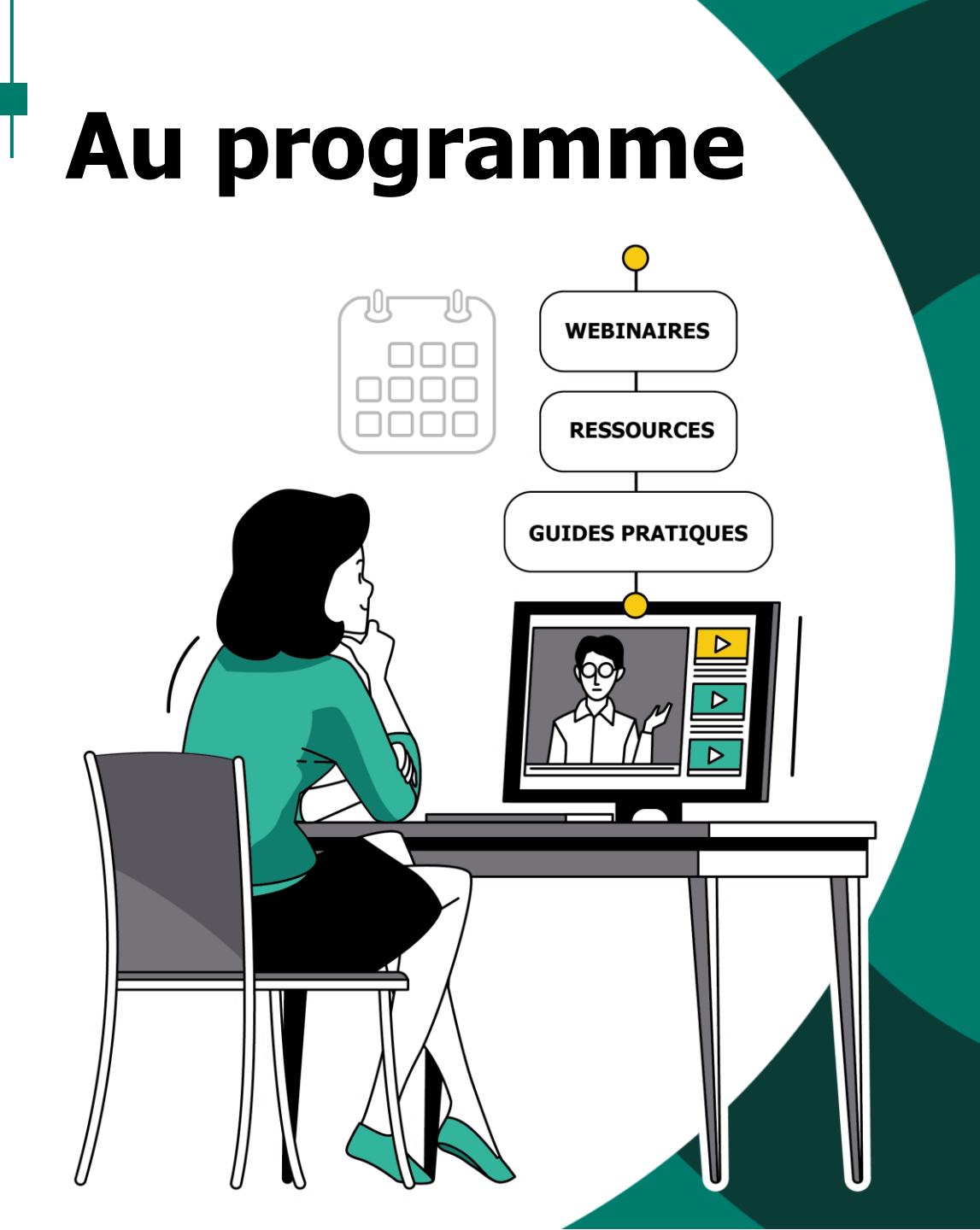

- La transition vers le web
- La gestion des simulations
- Ajouter des simulations et les modifier
- Réaliser un comparatif
- Les éditions
- Démonstration
- Évolutions législatives principales
- Autres évolutions législatives
- Les webinaires à venir
- Les ressources à votre disposition
- Questions / Réponses

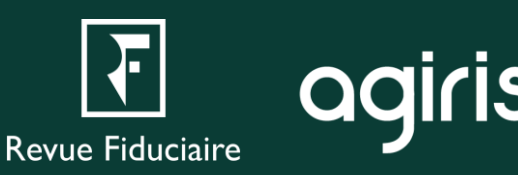

## La transition vers le web

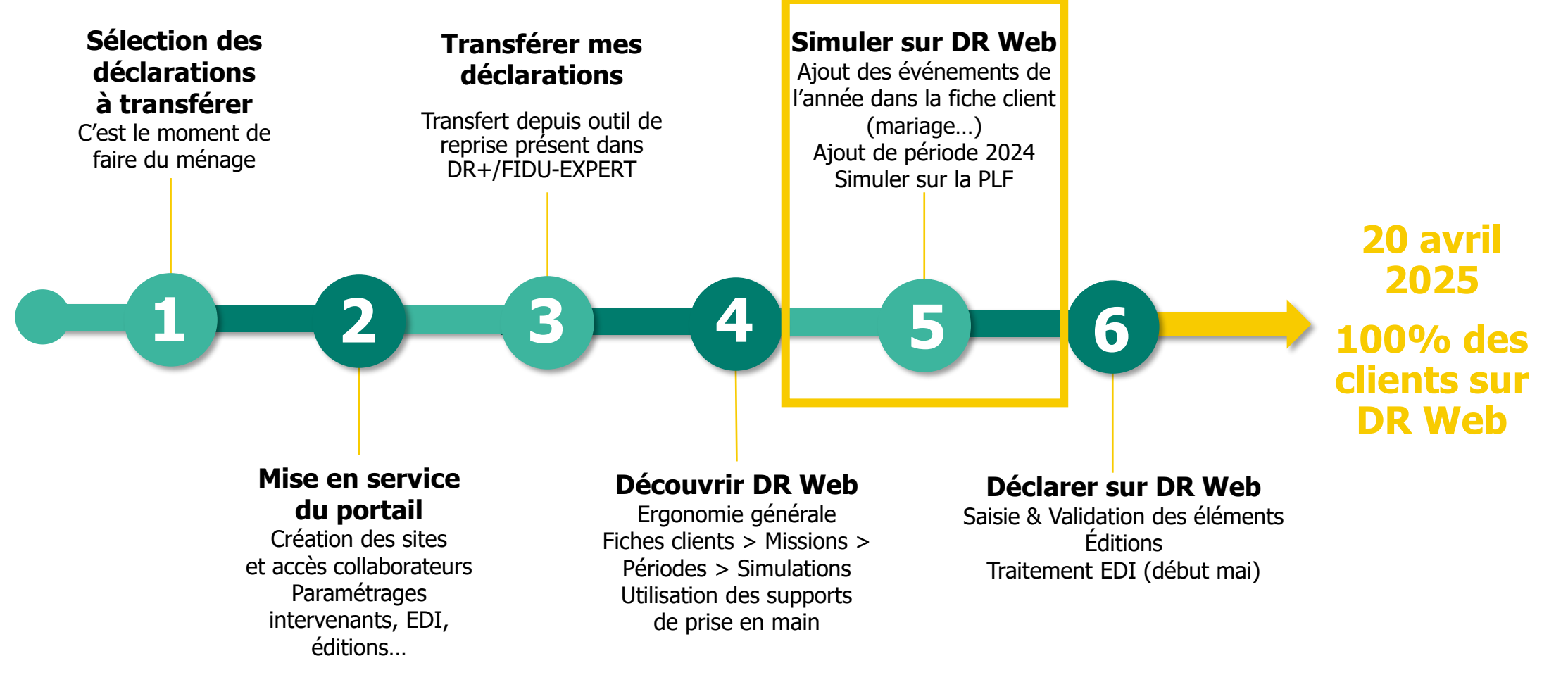

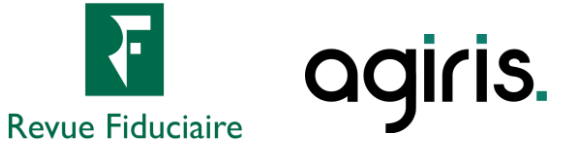

### La gestion des simulations

- La gestion des simulations est maintenant située exclusivement dans les caractéristiques de la mission.
- C'est sur cette page que vous pourrez en créer de nouvelles, modifier leurs caractéristiques (Statut, verrouillage), les dupliquer ou les supprimer.
- C'est aussi ici que vous pourrez les remettre à zéro, ou réimporter vos données N-1.
- Pour reprendre vos données de l'année précédente, votre mission N-1 doit comporter une simulation définitive.
- Il n'est pas possible de verrouiller une simulation en PLF.

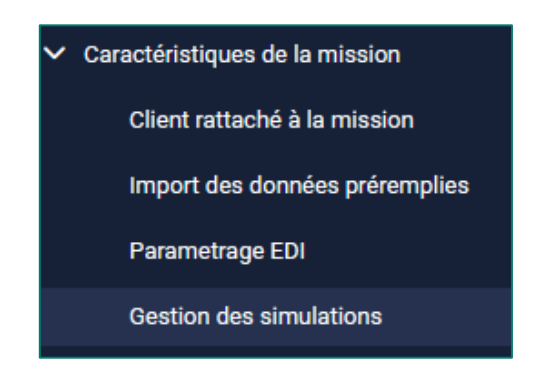

| + 🗹 🖬 🖮    |                                    |                                            |  |
|------------|------------------------------------|--------------------------------------------|--|
| Nature     | Verrouillé                         | Conformité                                 |  |
| Définitive | Non                                |                                            |  |
| Provisoire | Non                                |                                            |  |
|            | Nature<br>Définitive<br>Provisoire | NatureVerrouilléDéfinitiveNonProvisoireNon |  |

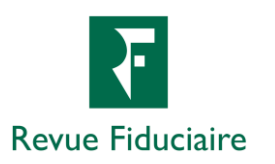

### Ajouter des simulations et les modifier

- Depuis la gestion des simulations, cliquez sur « + » pour en créer une nouvelle et sur le crayon pour la modifier.
- Vous pouvez passer d'une simulation à l'autre sur les pages de vos différentes déclarations.
- Seule une déclaration peut être considérée définitive. Les autres sont provisoires et ne pourront pas être envoyées en EDI.
- Vos simulations peuvent désormais être nommées librement, sans préfixe obligatoire.
- Quand vous saisissez un champ d'une déclaration, cela modifie les valeurs de la simulation sélectionnée en haut de page.

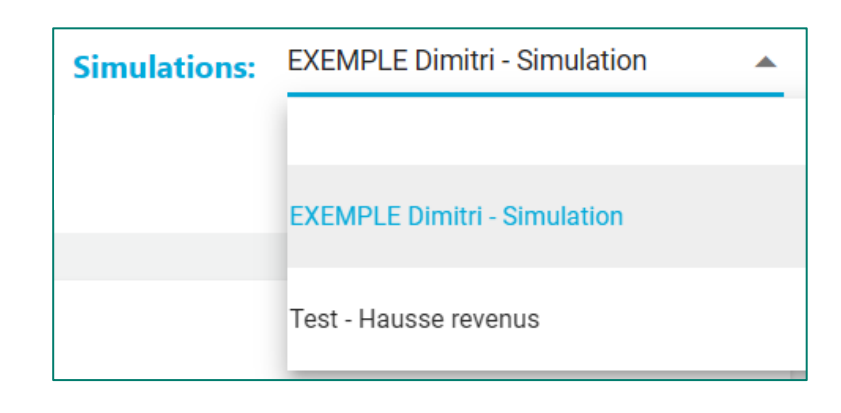

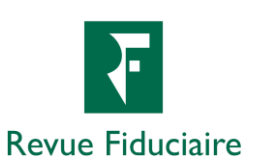

### Réaliser un comparatif

- En fin de déclaration, le menu « Comparatif » vous permet de comparer vos différentes simulations IR, IFI, et Barème / PFU.
- En plus des comparaisons N / N-1 de DR+ / FIDU-EXPERT, DR Web vous permet désormais d'effectuer des comparaisons entre deux simulations N / N depuis votre mission.
- Le bouton « Roue crantée » bleu de paramétrage vous permet de sélectionner une simulation à comparer avec l'actuelle.
- Le comparatif PFU / Barème ne permet pas de comparer deux simulations, mais bien uniquement le PFU / Barème pour la simulation sélectionnée.
- Dans la déclaration 2042, il existe une page de comparatif des données saisies dédiée à cette déclaration, dont la logique de fonctionnement est similaire.

| Comparatif PFU/Barème |                          | odicie          |  |
|-----------------------|--------------------------|-----------------|--|
| Comparatif IFI        | de comparatif            | Revue Fiduciair |  |
| Comparatif IR         | Le bouton de paramétrage | <b>A</b>        |  |
| ✓ Comparatif          |                          |                 |  |

### Les éditions

- Sur les écrans de décompte de l'impôt, d'échéancier et de comparatifs, vous pouvez éditer directement ces états en cliquant sur les boutons associés.
- L'écran « Éditions » vous permet de les assembler, avec vos déclarations, dans un document.
  - Le bouton d'édition (imprimante) vous affiche l'état demandé en format d'impression PDF. Le document regroupera tous vos états en un document.
  - Le bouton de téléchargement (disque dur) enregistre une archive comprenant tous les états dans des PDF séparés. Il sera présent dans le répertoire de téléchargements de votre navigateur.
- Sélectionnez les états que vous souhaitez éditer pour construire votre document de restitution.
- La roue crantée de paramétrage vous permet de personnaliser davantage votre document (en-têtes, pieds de pages, filigrane, logo).
- À l'arrivée sur l'écran d'éditions, il vous sera demandé de résoudre les messages bloquants présents sur votre simulation avant de pouvoir y accéder.

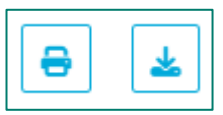

Boutons d'édition et de téléchargement

| À<br>Lieu | Le                                  |  |  |
|-----------|-------------------------------------|--|--|
| 8         | ⊖ ≰ ⊙                               |  |  |
|           |                                     |  |  |
|           | Liste des états/déclarations        |  |  |
|           | Décompte de l'impôt                 |  |  |
|           | Échéancier                          |  |  |
|           | États récapitulatifs de saisie :    |  |  |
|           | 2042                                |  |  |
|           | 2044                                |  |  |
|           | Inventaire des biens IFI            |  |  |
|           | Comparatifs :                       |  |  |
|           | des données saisies IR              |  |  |
|           | des données calculées IR            |  |  |
|           | des données calculées IR PFU/Barème |  |  |
|           | des propriétés/SCI 2044             |  |  |
|           | des biens IFI                       |  |  |
|           | des données calculées IFI           |  |  |

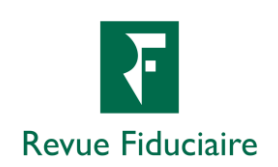

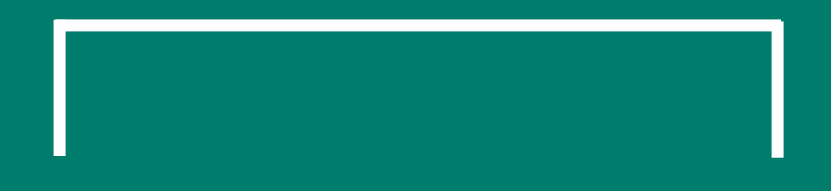

# • LIVE Démonstration

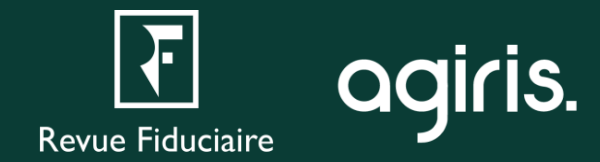

### Évolutions législatives principales

La version PLF de DR Web intègre les évolutions législatives applicables à l'IR 2024 et l'IFI 2025 et notamment celles du « Projet de loi de finances 2025 » :

- Revalorisation du barème de l'impôt de 2% ainsi que les seuils et limites associés.
- Mise en place de la contribution différentielle sur les hauts revenus.
- Modification de l'imposition des gains de BSPCE à compter du 10/10/24.

Nous vous conseillons d'effectuer vos simulations avec prudence à la suite de la censure du gouvernement. Nous réaliserons une ou plusieurs mises à jour dès que le budget 2025 sera défini.

Vous pouvez trouver la liste complète des évolutions législatives dans la page de nouveautés, accessible depuis le bouton d'aide dans DR Web.

| IR 2024 / IFI 2025 2042 Revenus Gains levée option                     | is, AGA, BSPCE |        |
|------------------------------------------------------------------------|----------------|--------|
|                                                                        |                |        |
|                                                                        |                |        |
| BSPCE - Activité exercée depuis au moins 3 ans                         |                |        |
|                                                                        | PFU            | Barème |
| Avant 10.10.2024                                                       |                |        |
| Attribués avant le 1.1.2018 - Gains de cession taxables à 19%<br>(3SJ) |                |        |
| Attribués à compter du 1.1.2018                                        |                |        |
| Gains de cession avant abattement (3TJ)                                |                |        |
| Abattement fixe (Départ à la retraite d'un dirigeant de PME)<br>(3TK)  |                |        |
| A compter de 10.10.2024                                                |                |        |
| Gains d'acquisition taxables à 12.8% (3Y1)                             |                |        |

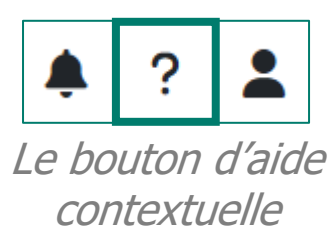

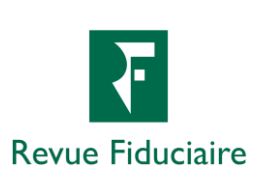

### Autres évolutions législatives

- Taux moyen d'imposition
- Fiche de calcul IOM
- Pourboires
- Revenus des non-salariés
- Dons
- Dépenses d'équipement en faveur des personnes âgées ou handicapées
- Travaux de prévention des risques technologiques
- Système de charge des véhicules électriques

- Investissements Pinel
- Investissements Denormandie
- Intérêts pour paiement différé accordé aux agriculteurs
- Souscription au capital SOFICA
- Souscriptions
- Conventions internationales
- Crédits d'impôts

| R 2024 / IFI 2025 2042 Charges, réductions et crédits Crédits d'imp                                                                               | pôt |
|----------------------------------------------------------------------------------------------------|-----|
|                                                                                                    |     |
| Autres entreprises                                                                                                    | 8TG |
| Report du crédit d'impôt non imputé les années antérieures                                                                                        | 8TO |
| Reprise du crédit d'impôt                                                                                                    | 8TP |
| Autres crédits d'impôt :                                                                                                    |     |
| Agriculture biologique                                                                                                    | 8WA |
| Famille                                                                                                    | 8UZ |
| Formation des chefs d'entreprise : plafond annuel par dirigeant = 475 euros (ou<br>950 euros pour les microentreprises)                           | 8WD |
| Prêts sans intérêt                                                                                                    | 8WC |
| Remplacement pour congé des agriculteurs : plafond annuel par exploitant =<br>1808 euros (ou 2410 euros en cas de maladie ou accident du travail) | 8WT |
| Métiers d'art                                                                                                    | 8WR |
| Exploitation agricole à haute valeur environnementale                                                                                             | 8WH |
| Rénovation énergétique des bâtiments des TPE/PME                                                                                                  | 8TE |
| Investissements dans l'industrie verte (C3IV)                                                                                                    | 8Y1 |
| Auto-entrepreneur : versements d'impôt sur le revenu dont le remboursement est demandé                                                            | 8UY |

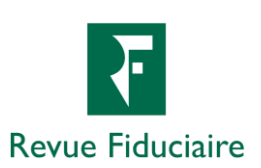

## Les webinaires à venir

#### Déclarer sur DR Web

- Tirer parti du moteur de calcul de DR Web, de ses alertes et recommandations.
- Finaliser vos déclarations.
- Rappel du fonctionnement du paramétrage EDI.
- Envoi de vos déclarations à l'administration fiscale via EDI.

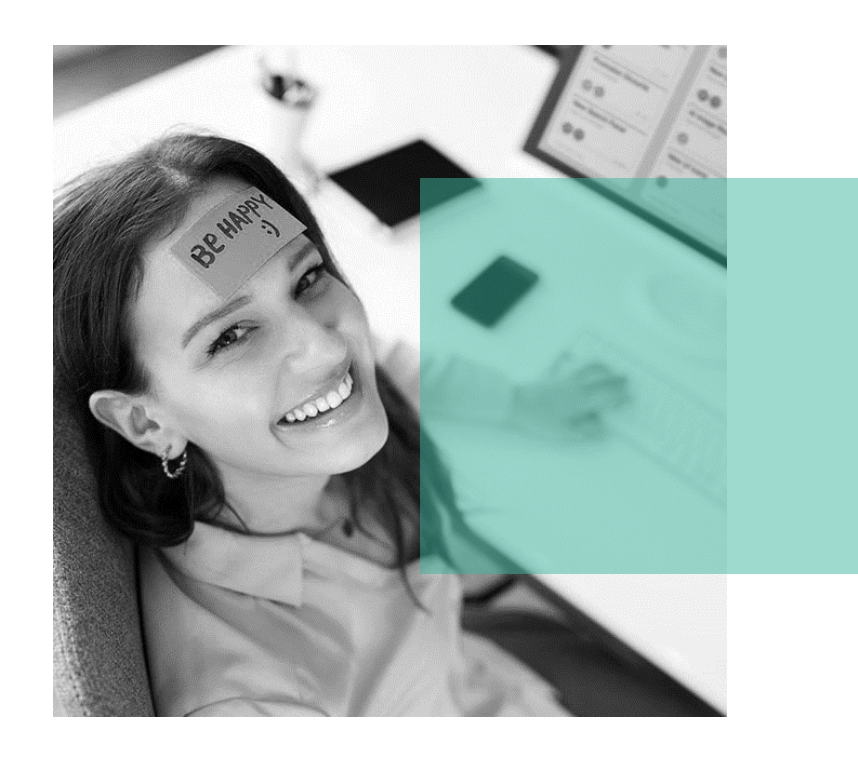

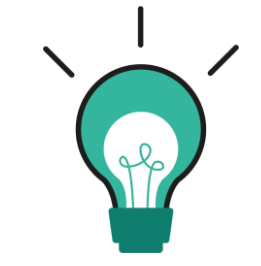

Ce webinaire vous sera proposé à l'approche de la période fiscale, quand sera livré DR Web en version LF (vers la seconde quinzaine d'avril 2025, début mai pour l'EDI).

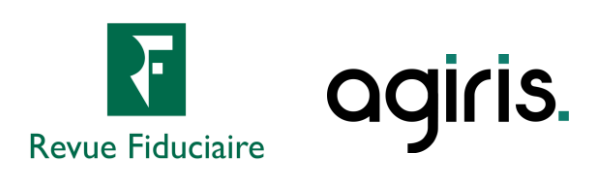

#### Les ressources à votre disposition

#### Une page web pour retrouver toutes les ressources nécessaires :

- Les informations sur les webinaires : dates, liens d'inscription, supports de présentation, replays.
- Un assistant web guidé pour y voir plus clair dans votre besoin de reprise de données.
- Nos prestations à distance pour les administrateurs et utilisateurs DR Web.
- L'accès direct à nos documentations.
- Un chatbot d'assistance piloté par IA.
- La prise de rendez-vous avec notre support métier.

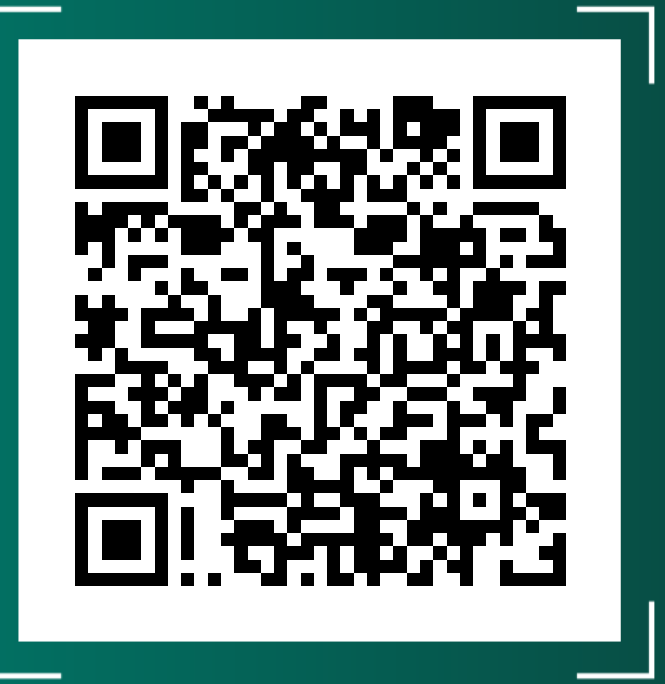

https://docs.groupeisa.com/gestionetconseil/dr/ En%20route%20vers%20DR%20WEB.htm

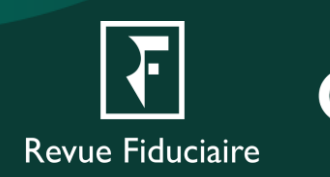

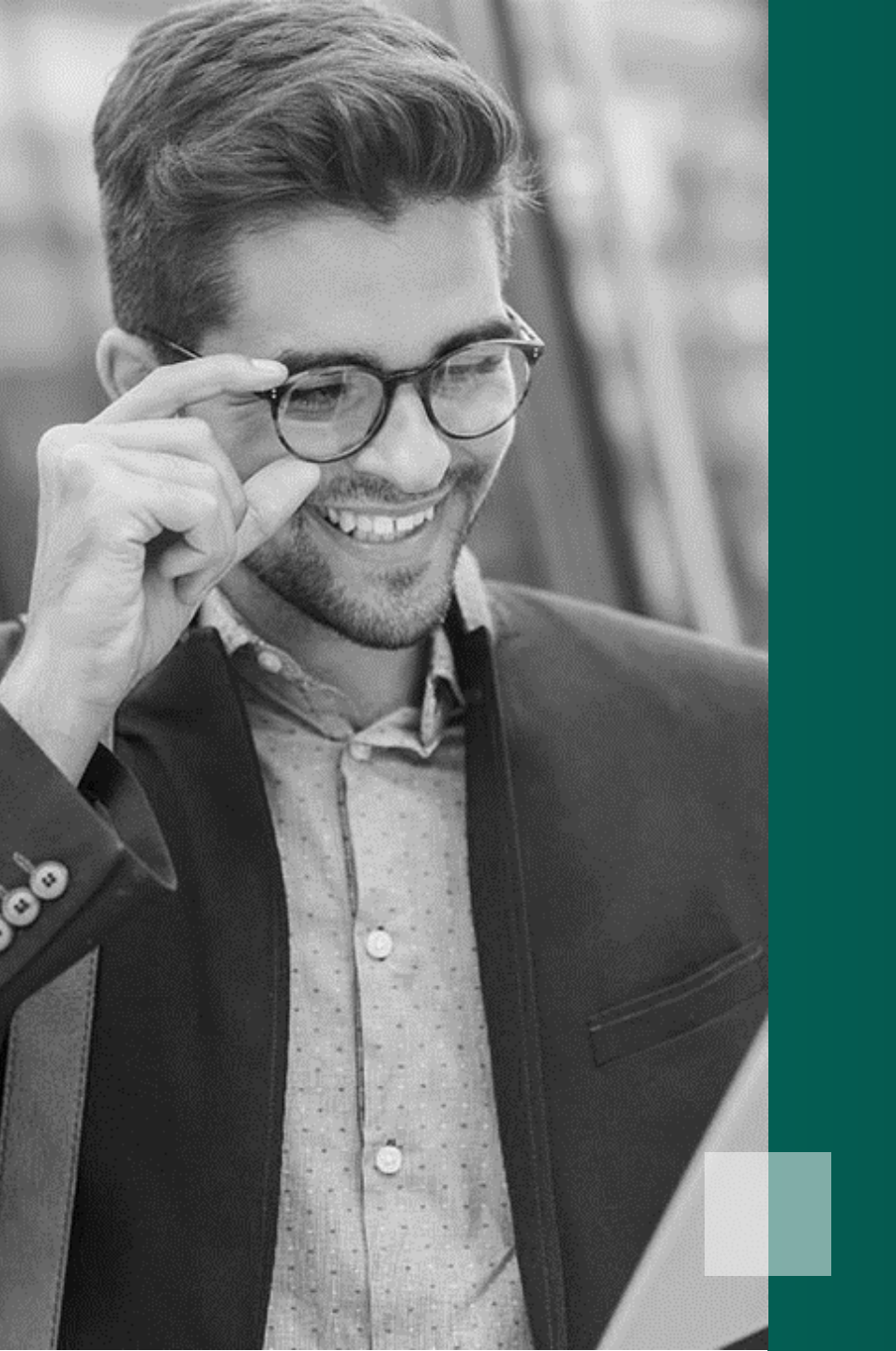

### Questions / Réponses

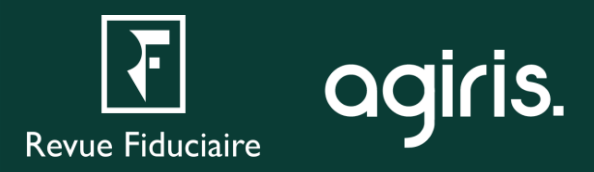

### Pour aller plus loin

#### L'Espace Client

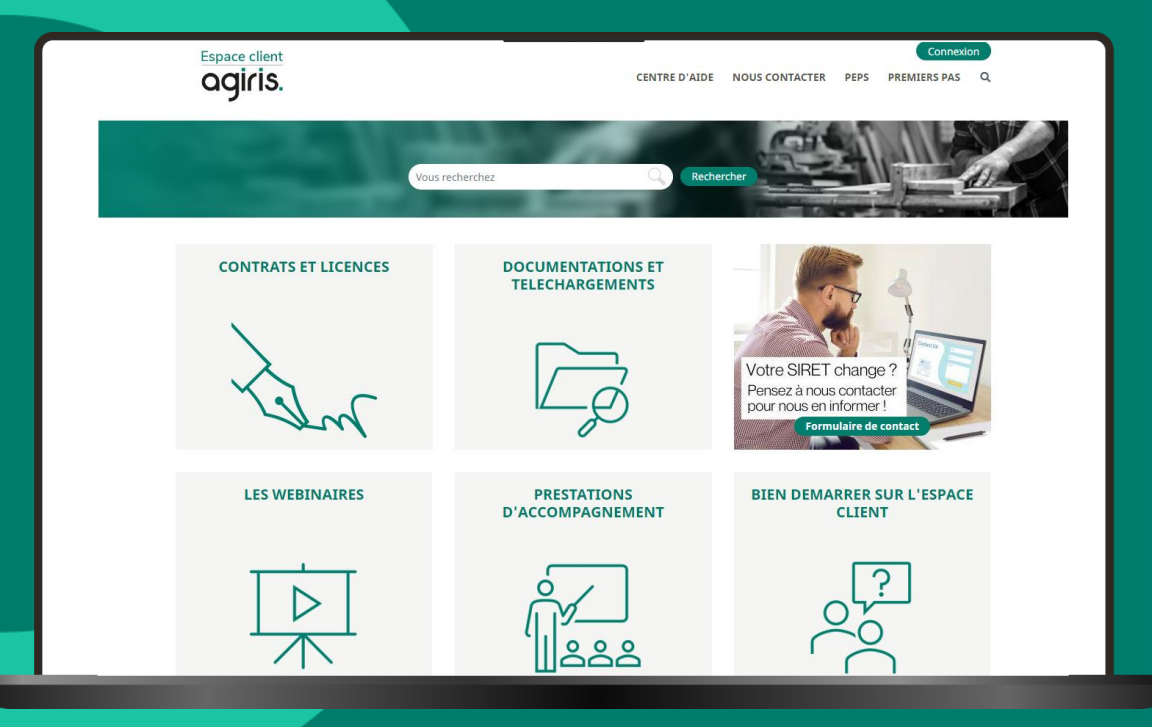

#### Les aides directement disponibles depuis le logiciel

| DR DR+                 |                   |                |            |                               |                       |     |   |
|------------------------|-------------------|----------------|------------|-------------------------------|-----------------------|-----|---|
| Dossier                | Editions groupées | <u>O</u> utils | Migration  | <u>P</u> aramètres            | <u>T</u> élétransmiss | ion | E |
| 인 🧉 🧉 🏦 🕇 🗍 🚔 🚍 (      |                   |                | <u>Mig</u> | Migration vers DR version Web |                       | r   |   |
| Bloc-notes             |                   |                |            |                               | 20024                 | _   |   |
| Dans DR+ / FIDU-EXPERT |                   |                |            |                               |                       |     |   |

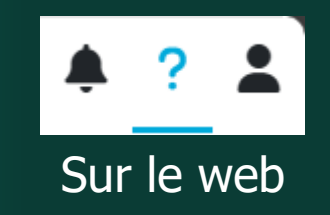

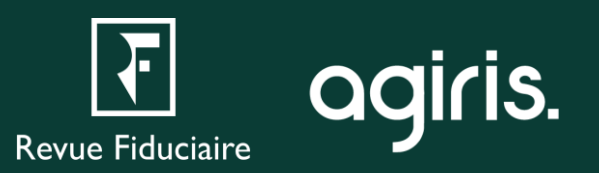

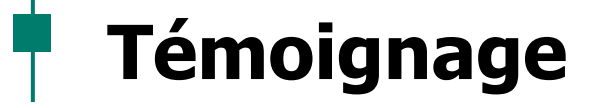

« Logiciel adapté à nos besoins, facile à prendre en main, intuitif, sécurisant la production de l'IR et de l'IFI.

Rapport qualité/prix indéniable.

L'assistance est top. Disponible et efficace ce qui n'est pas le cas chez tous vos concurrents. »

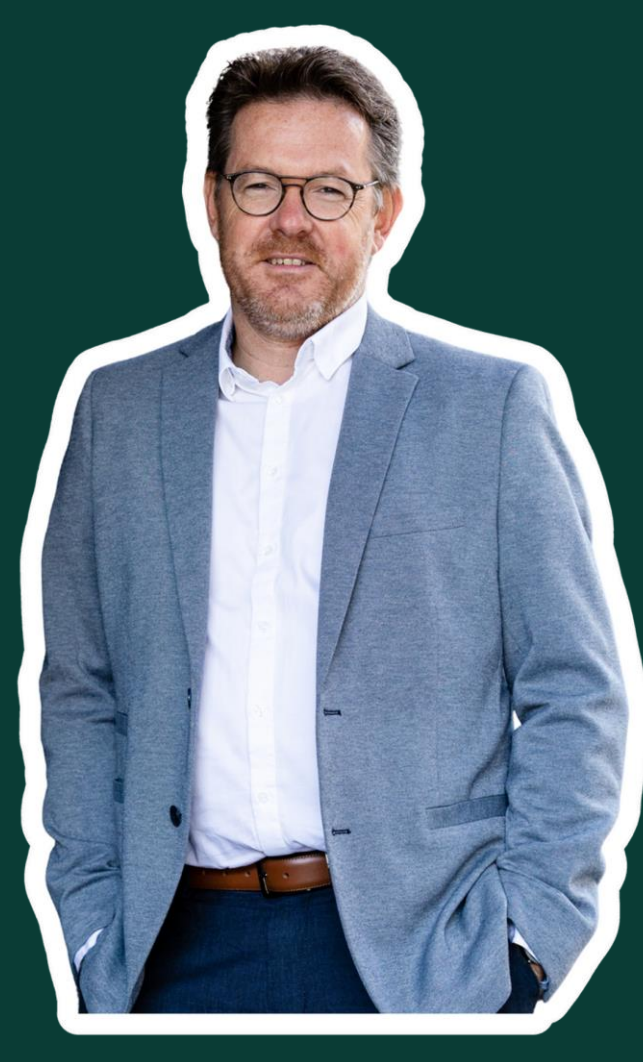

#### **Florent SABIN**

Expert-comptable Associé Commissaire aux comptes

agiris.

### **Merci pour votre attention**

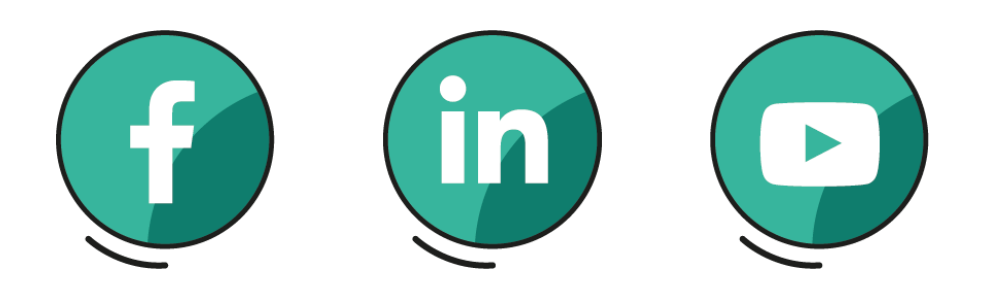

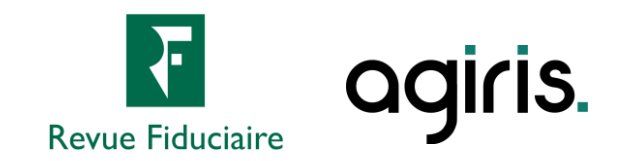